# <section-header><section-header><text>

Laptop

LAKE BLUFF PUBLIC LIBRARY

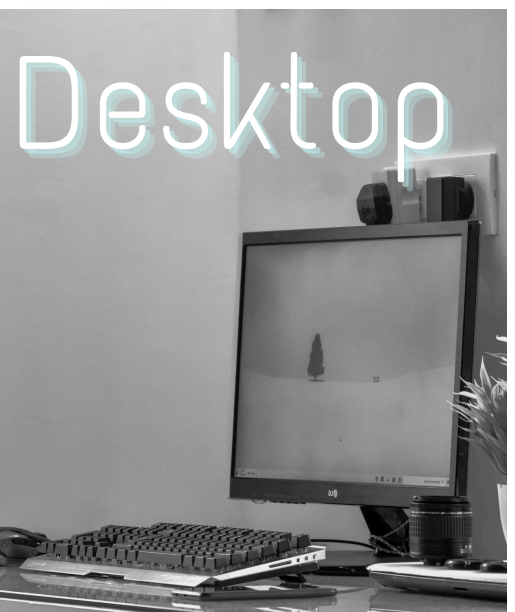

# AVAILABLE FOR YOU

Lake Bluff Library cardholders can access digital collections to borrow ematerials such as ebooks, audiobooks, magazines, comics, music, movies, and TV shows. Get started today!

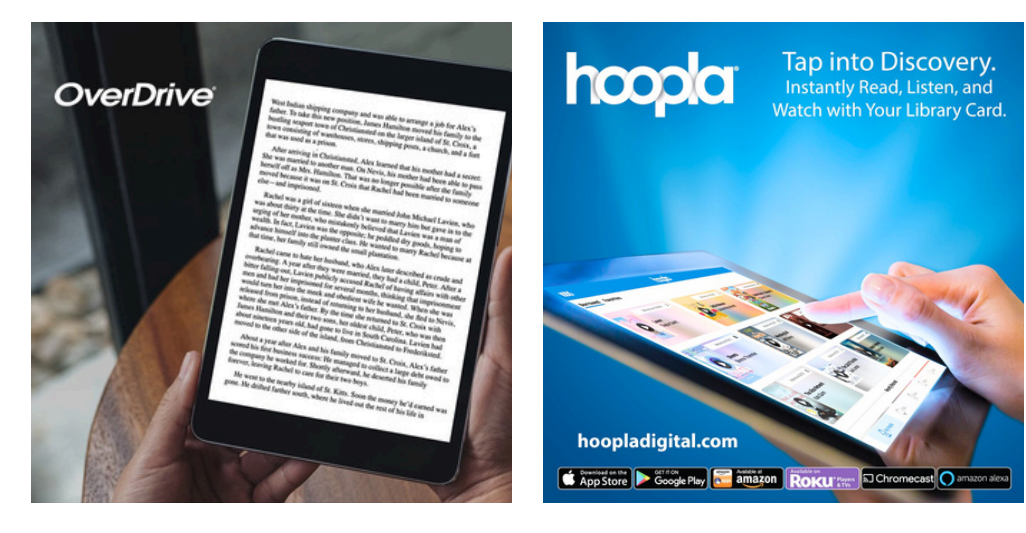

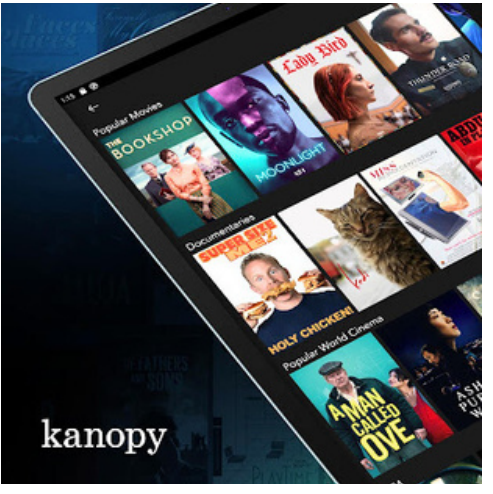

#### 24/7 ACCESS TO YOUR LIBRARY

Your next favorite read is only a click away!

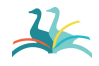

🗧 Lake Bluff Library | LakeBluffLibrary.org

#### OVERDRIVE (DIGITAL LIBRARY OF ILLINOIS)

Access ebooks, audiobooks, comics, and magazines

**OverDrive** 

Getting started

- 1. Visit <u>DLIL.Overdrive.com</u> and click **Sign In**.
- 2. Select Lake Bluff Library from the drop down menu. Enter your library card number and click Sign In.
- 3. Browse your library's collection and borrow a title.
- 4. Borrowed titles appear on your **Loans** page. Click on the **I** icon to see your loans.

#### More you can do

From your Loans page, you can:

- Choose whether you'd like to Read now in browser, Download, or Read now with Kindle\*
- Renew eligible titles and Return titles early
- See the remaining time on your loans
- View your Holds, Wish List, History, and more

\*see Kindle instructions for details

For more help with OverDrive, visit <u>Help.Overdrive.com</u>

# HOOPLA

Access ebooks, audiobooks, comics, movies, and music

1000

#### Getting started

- 1. Visit <u>HooplaDigital.com</u> and click **Get Started Today**.
- 2. Sign up with your library card and create an account. You'll use the username and password you set to log into Hoopla going forward.
- 3. Browse the collection. Click on a title's cover and then click **Borrow**. Remember, each person is limited to <u>6 borrows per month</u>, so choose carefully.
- 4. Click Read or Play to enjoy!

#### More you can do

- Click on My hoopla to view your Currently Borrowed items, Favorites, and History
- Use the search bar to look up titles
- Click the \sum icon above a title to add it to your
  Favorites

#### For more help with Hoopla, visit <u>HooplaDigital.com/Help</u>

# KANOPY

#### Access movies and TV shows

#### Getting started

- 1. Visit LakeBluffLibrary.Kanopy.com
- 2. Click **Add Library Card**. Enter your library card number.
- 3. Complete the signup process by creating your Kanopy account, either through your Google or Apple login, or directly on Kanopy using your email address and password.
- 4. After creating your account, you'll receive a verification email in your inbox. Click on the link in this email to verify your email address.
- 5. You're all set! Select a film to start watching. Each person has <u>24 tickets per month</u>. Ticket cost varies by item.

#### More you can do

- Use the Search and Browse functions to find titles
- Hover over a title and click +My List to add it to your Watchlist

#### For more help with Kanopy, visit <u>Help.Kanopy.com</u>

# COMPARISON CHART

| Features                                               | Libby                   | Hoopla                 | Kanopy                                                         |
|--------------------------------------------------------|-------------------------|------------------------|----------------------------------------------------------------|
| Access ebooks,<br>audiobooks, comics,<br>and magazines | Yes                     | Yes                    | No                                                             |
| Access movies and<br>TV shows                          | No                      | Yes                    | Yes                                                            |
| Access music                                           | No                      | Yes                    | No                                                             |
| Instant access with no waiting on hold                 | No                      | Yes                    | Yes                                                            |
| Borrowing limit                                        | 10 items at<br>one time | 6 borrows<br>per month | 24 tickets<br>per month<br>(ticket value<br>varies by<br>item) |
| Request titles be added to library                     | Yes                     | No                     | No                                                             |
| Download items for offline use                         | Yes                     | Yes                    | No                                                             |

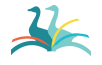

🏒 Lake Bluff Library | LakeBluffLibrary.org

# ADDITIONAL RESOURCES

Is something not working for you? Try one of the resources below for more instructions and information

#### **VISIT OUR WEBSITE**

**Find additional** instructions and links to video tutorials at LakeBluffLibrary.org/ Ebooks

# VISIT THE HELP SITES PROVIDED

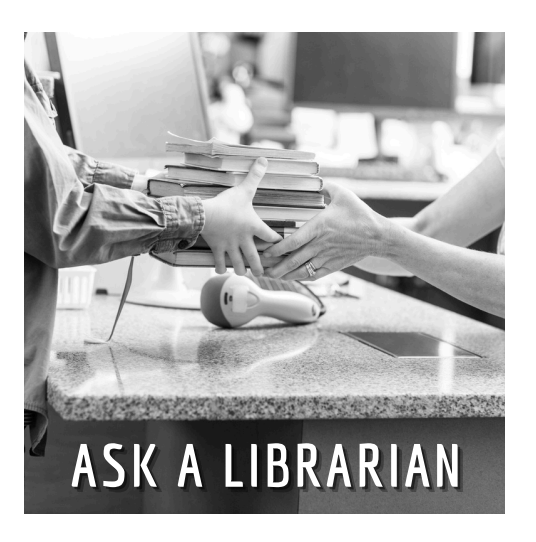

#### RECIPROCAL BORROWERS

Ematerials may be available to you through your home library. Visit their website to find out!

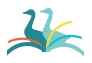

🎎 Lake Bluff Public Library | 847-234-2540 | www.lakeblufflibrary.org

# YOUR LIBRARY

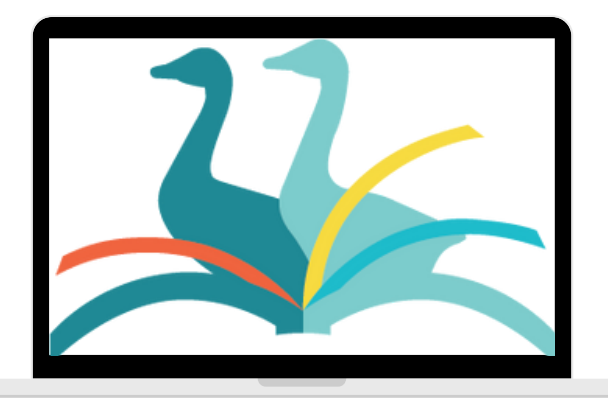

### ANYWHERE